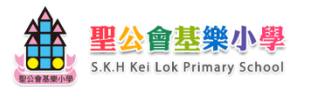

## 聖公會基樂小學 摘星計劃 eclass app 使用指引

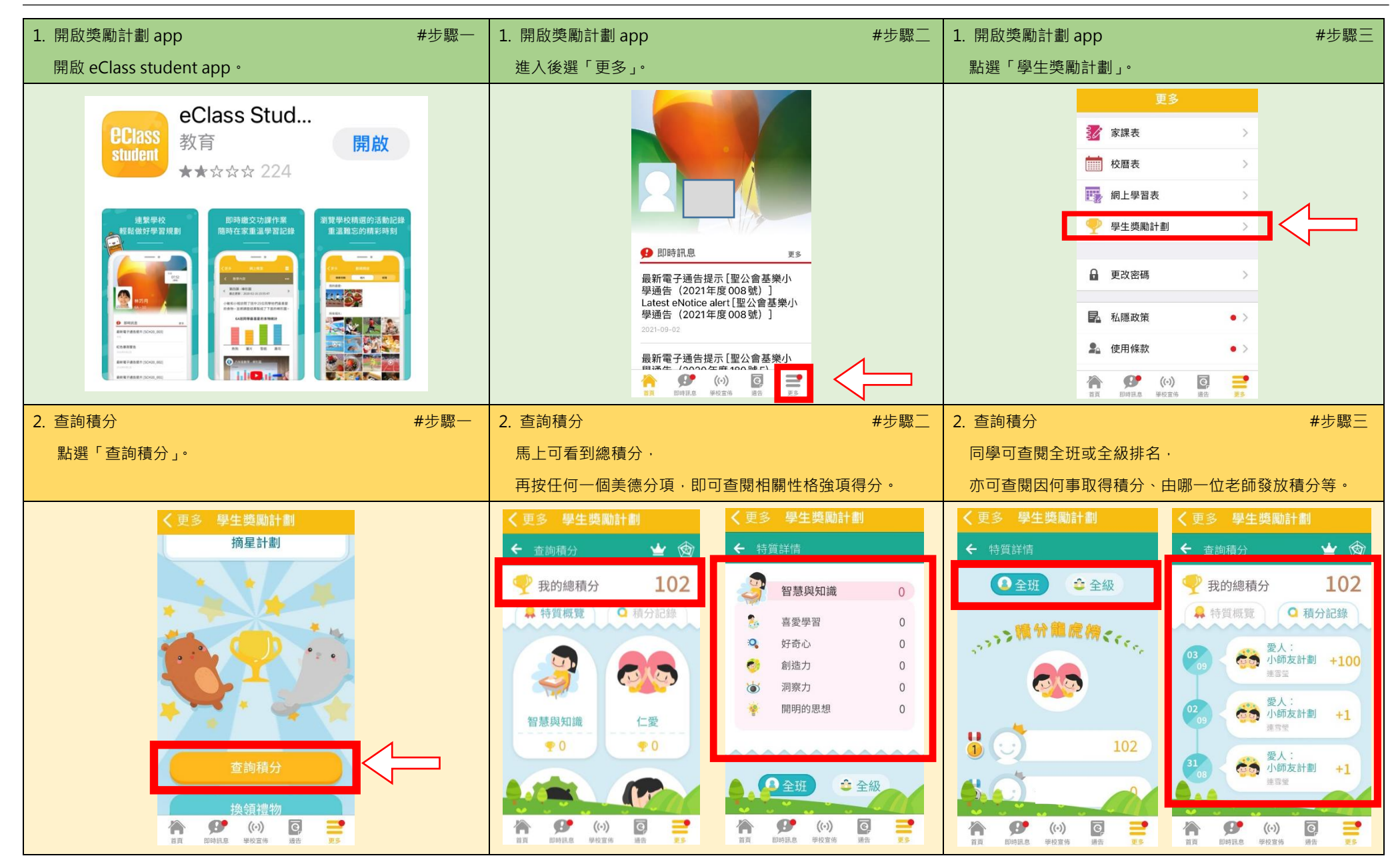

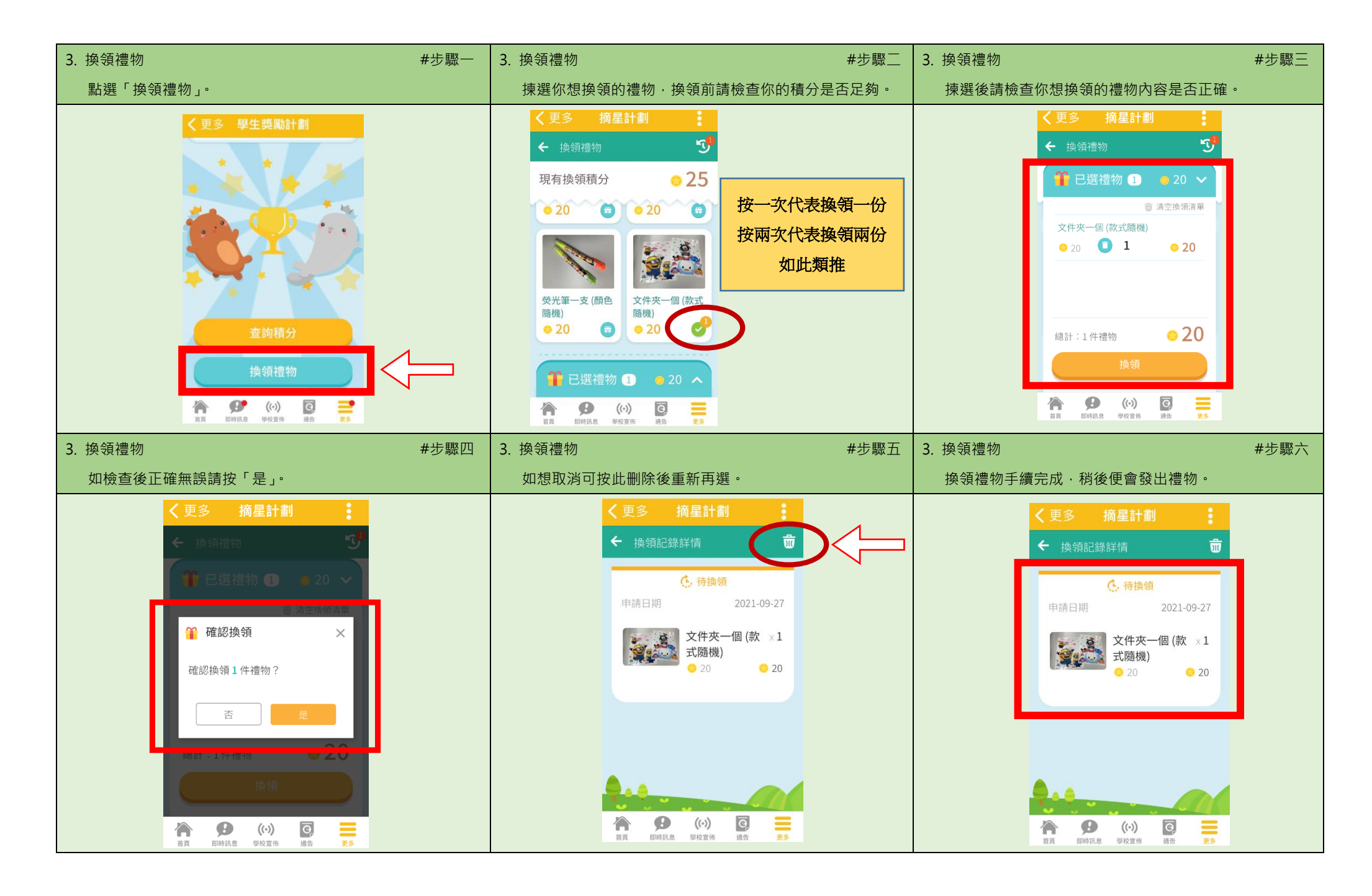

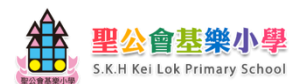